## HOW TO: CONNECT ADDITIONAL MAILBOX IN OUTLOOK

## 1. Open the "Outlook" application and click on FILE at the top of the Outlook 2013 window:

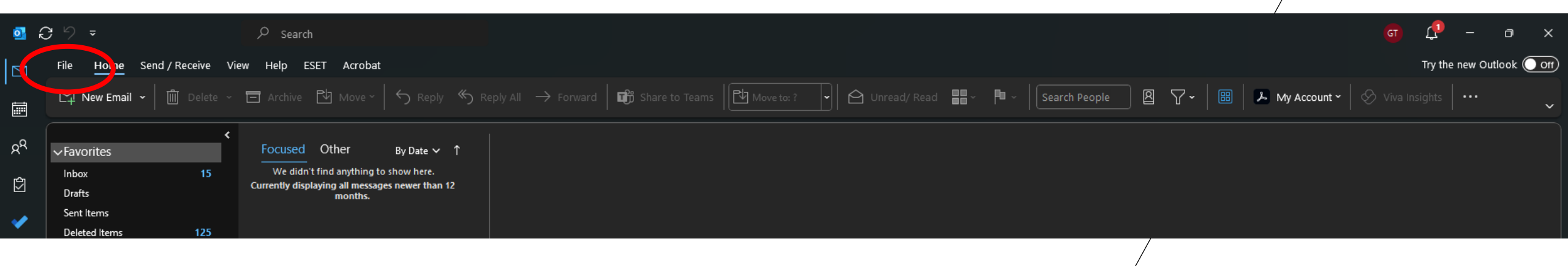

2.Click on Account Settings:

3.This will drop down a menu, click on Account Settings on this menu:

| 0 | Helpdesk - Inbox - H                                 | lelpdesk - Outlook                                                                                                    |  |
|---|------------------------------------------------------|----------------------------------------------------------------------------------------------------|--|
| ¢ |                                                      | Account Information                                                                                                    |  |
| ŵ | Info<br>Open & Export                                | Spiderman@jacksonville.edu `   Microsoft Exchange `                                                                                                    |  |
|   | Save As<br>Save as Adobe<br>PDF<br>Save Attacl ments | Account Settings<br>Account<br>Settings ~ Access this account on the web.<br>Account Settings<br>Account Settings<br>Account Settings<br>Account Settings                                                                                  |  |
|   | Print                                                | Account Name and Sync Settings. Change   Account Name and Sync Settings Ipdate basic account settings such as account name and folder sync settings.   Delegate Access Give others permission to receive items and respond on your behalf. |  |
|   |                                                      | Download Address Book Download a copy of the Global Address Book. to y emptying Deleted Items and archiving.   Change Profile Restart Microsoft Outlook and choose a different profile. different profile.                                 |  |
|   |                                                      | Manage Profiles<br>Add and remove profiles or change<br>existing profile settings.                                                                                                    |  |

This will display a new window:

On this window, DOUBLE CLICK your email address...

| Account Settings                                                                                       |               |  |  |  |  |  |  |
|----------------------------------------------------------------------------------------------------|---------------|--|--|--|--|--|--|
| Email Accounts<br>You can add or remove an account. You can select an account and change its settings. |               |  |  |  |  |  |  |
| Email Data Files RSS Feeds SharePoint Lists Internet Calendars Published Calendars                     | Address Books |  |  |  |  |  |  |
| New X Repair Trange Set as Derault X Remove T                                                          |               |  |  |  |  |  |  |
| Name Type                                                                                              |               |  |  |  |  |  |  |
| Selected account delivers new messages to the following location:                                      |               |  |  |  |  |  |  |
|                                                                                                    | Close         |  |  |  |  |  |  |
|                                                                                                    |               |  |  |  |  |  |  |

...and the following window will appear:

When More Settings is clicked, you will see the following window:

On this window, Click MORE SETTINGS:

|                                                              | × ,                                                    |                                        |
|--------------------------------------------------------------|--------------------------------------------------------|----------------------------------------|
| Exchange Account Settings<br>Spiderman@jacksonville.edu      | nd change its settings.                                | General Advanced Security              |
| Offline Settings                                             | rs Published Calendars Address Books                   | Mailbox:<br>Spiderman@jacksonville.edu |
| 🗹 Use Cached Exchange Mode to download email to an Outlook d | ata file move 👚 🖶                                      |                                        |
| Download email for the past:                                 | Туре                                                   |                                        |
| 1 year                                                       | Microsoft Exchange (send from this account by default) |                                        |
| More Settings                                                | ok' Spiderman@jacksonville.edu∖edu.ost                 | OK Cancel Apply                        |
|                                                              | Close                                                  |                                        |

On this window, click on Advanced:

| Microsoft Exchange                   | ×     |
|--------------------------------------|-------|
| General Advanced Security<br>Mailbox |       |
| rgonzaio@ju.cuu                      |       |
|                                      |       |
|                                      |       |
|                                      |       |
|                                      |       |
| OK Car                               | Apply |

The window will display the following: On this window, click on ADD to add the mailbox:/

|       |                                                      | $\times$ |
|-------|------------------------------------------------------|----------|
| (     |                                                      |          |
| nd ch | Microsoft Exchange X                                 |          |
|       | General Advanced Security                            |          |
| rs P  | Mailboxes                                            |          |
| move  | Open these additional mailboxes:                     |          |
| move  | Add                                                  |          |
|       |                                                      |          |
|       |                                                      |          |
|       | Cached Exchange Mode Settings                        |          |
|       |                                                      |          |
|       |                                                      |          |
|       | Download Public Folder Favorites                     |          |
|       | Outlook Data File Settings                           |          |
|       | Microsoft 365 Features                               |          |
|       | Turn on shared calendar improvements                 |          |
|       | Mailbox Mode                                         |          |
| ok\tg | Outlook is running in Unicode mode against Microsoft |          |
|       | Exchange.                                            |          |
|       |                                                      |          |
|       | OK Cancel Apply Clos                                 | e        |
|       |                                                      | _        |

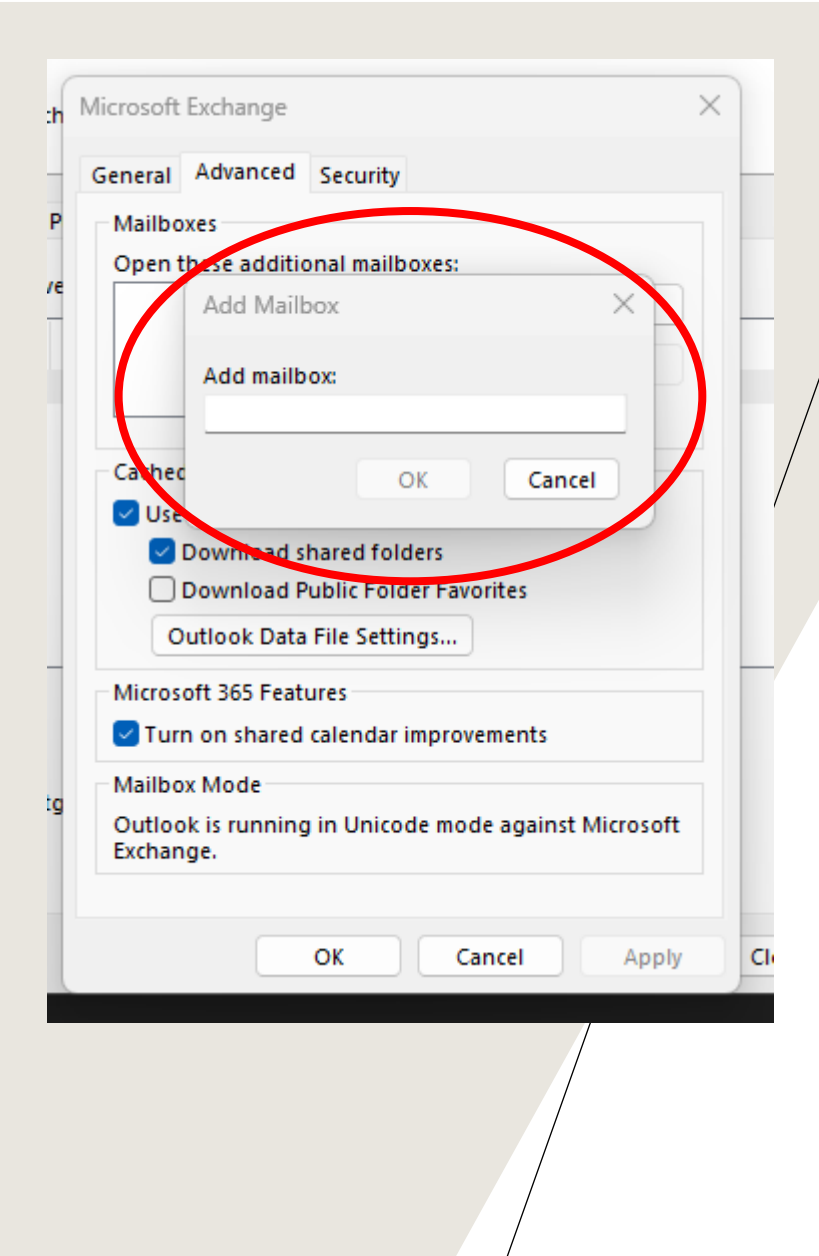

You will see the following window:

Type in the FULL email address of the mailbox you wish to access OR the name of the mailbox.

For example, if the mailbox is named JU Dolphins. You would enter in JU Dolphins. Or, if the email address is judolphins@ju.edu, you would enter in judolphins@ju.edu. The server will search the mailboxes and enter in the correct name OR give you a list of the ones that come close.

Once you have the name entered, just click OK/APPLY/NEXT on all of your windows to confirm the changes. Then close the remaining windows that are open until you are back to Outlook. The added mailbox should appear in the left hand pane of Outlook along with your mailbox. (You might have to scroll down to the bottom of the list)

Please Note: If you get an error stating the folder cannot be expanded when trying to access the added mailbox, please contact the IT Helpdesk at 7200. We can verify you do have the appropriate access to this mailbox.